# **Auto/Direct Debit Enrollment**

How to enroll auto/direct debit for premium deduction via credit/debit cards and Savings/Current account.

Updated as of August 2022

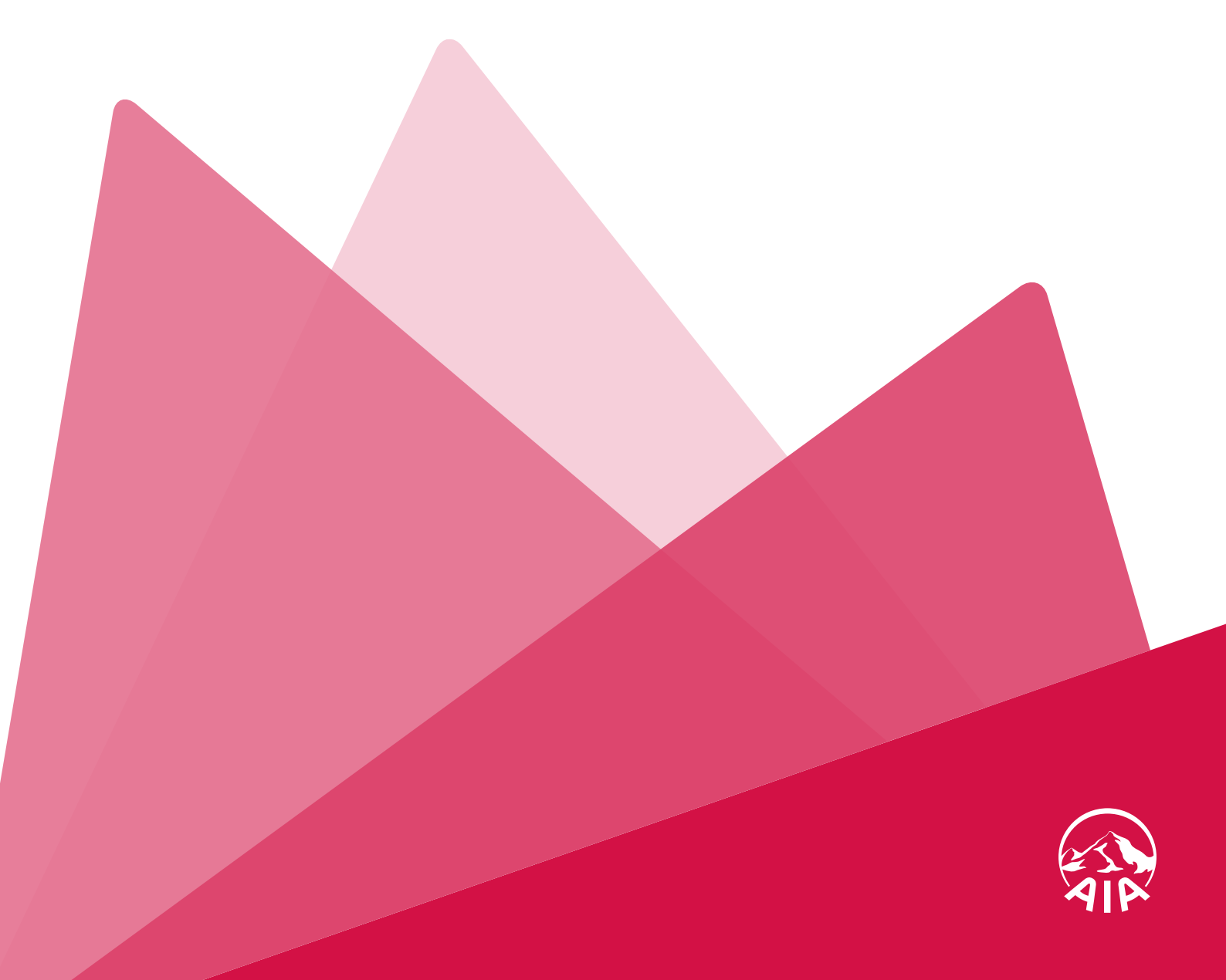

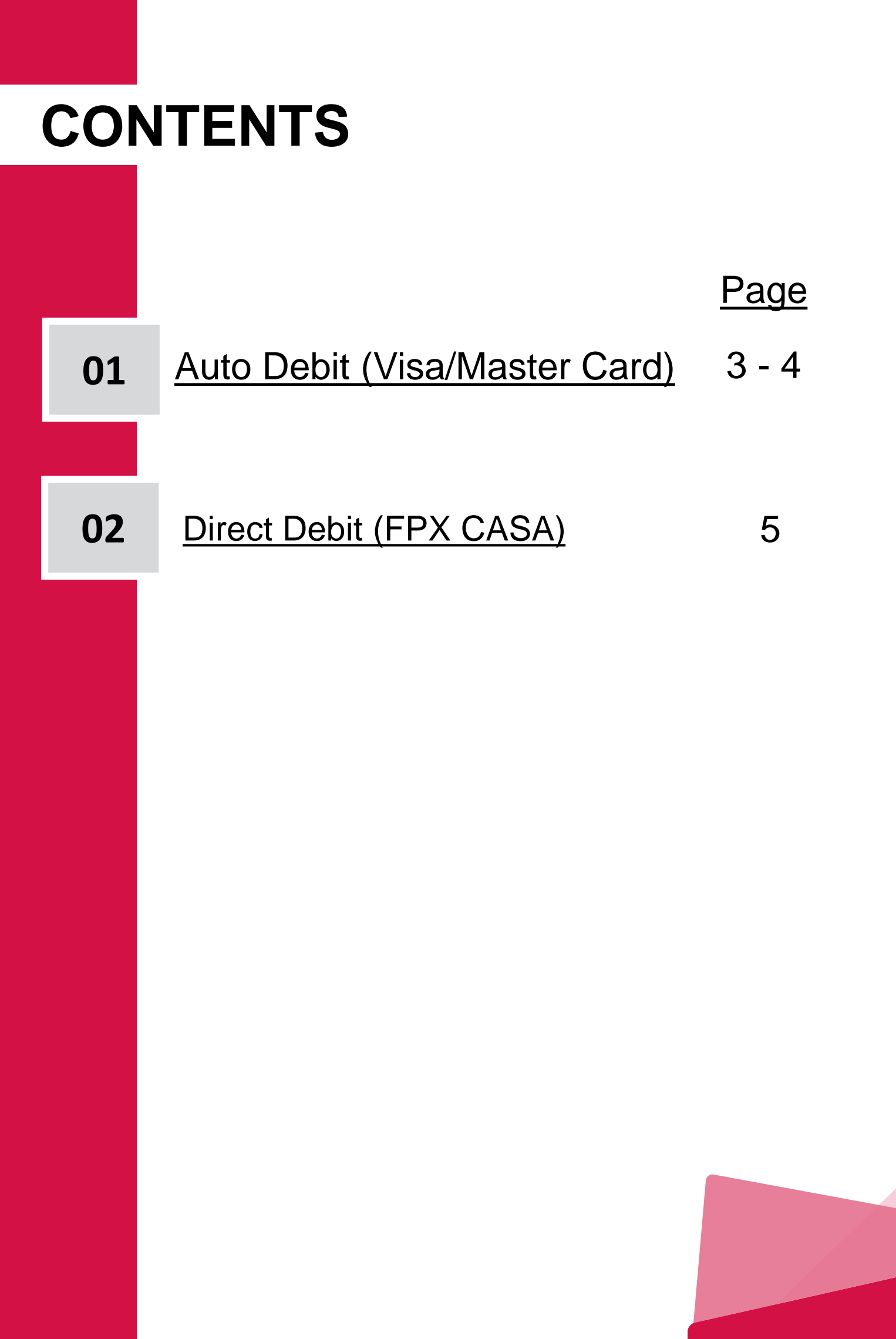

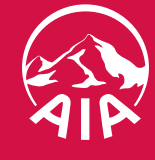

# **Auto/Direct Debit Enrollment Guide**

## 1. Auto Debit Enrollment (Visa/Master Card) (1/2)

Step 1: Login to My AIA https://www.aia.com.my/en/my-aia/myaia-login.html

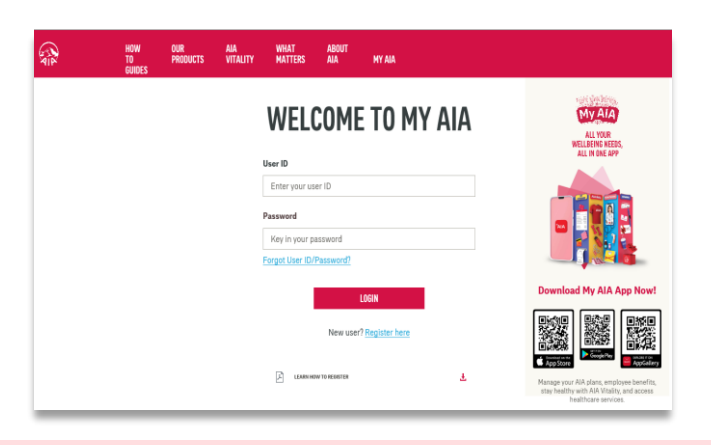

## Step 2: Click "Service Request"

#### (a) Portal View

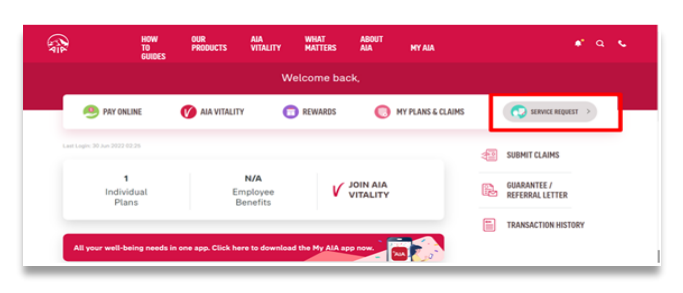

#### (b) App View

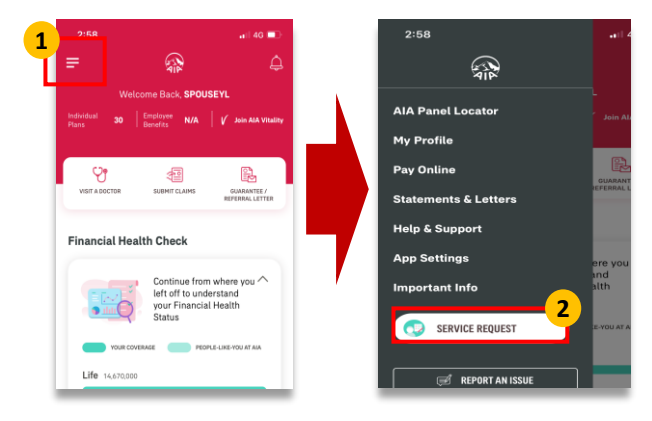

# Step 3: Select Policy/Certificate to proceed and Click "Next"

# Step 4: Select "Change Payment Method" and Click "Next"

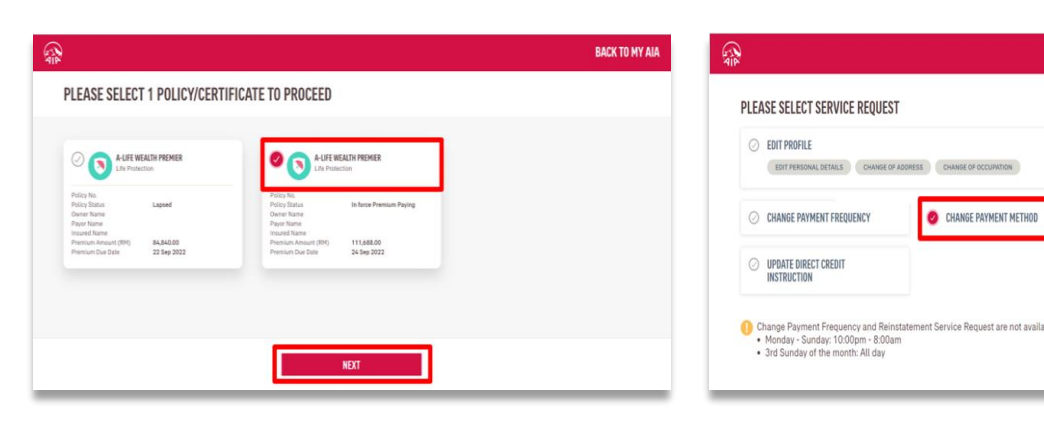

#### Step 5: Click "Next" to update / provide your personal details and verify

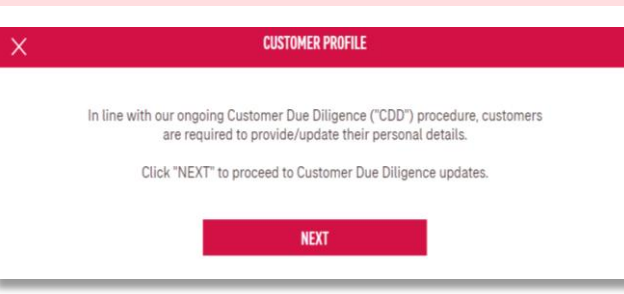

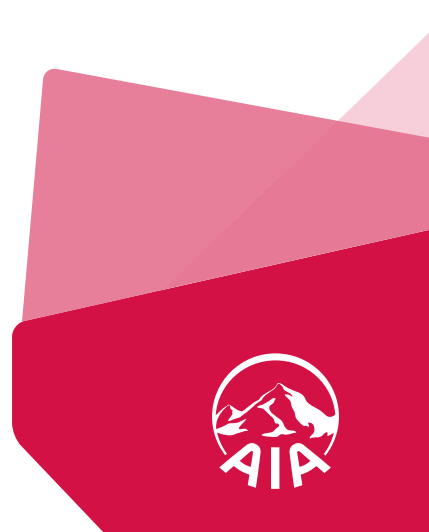

BACK TO MY AI

A-LIFE WEALTH PREMIER

WHAT DOES IT C

Payor

111,688.00 24 Sep 2022

#### 01 Auto Debit

02 Direct Debit

# **Auto/Direct Debit Enrollment Guide**

# 1. Auto Debit Enrollment (Visa/Master Card) (2/2)

#### Step 6: Select "New Direct Debit (Credit/Debit Card)" and click "Next"

|                                                                                                    | BACK TO MY AIA                                                                                                    |
|----------------------------------------------------------------------------------------------------|----------------------------------------------------------------------------------------------------|
| CHANGE PAYMENT METHOD                                                                                                    |                                                                                                    |
| Policy Details<br>Current Payment Matthod<br>Direct Billing (Cash)                                                                                                    |                                                                                                    |
| Please select your new payment method.                                                                                                    |                                                                                                    |
| Direct Billing     Payment can be made via NY AMA & JOHPNY facilities     Inor monthy payment any     Pay and can be added on the second second | New Direct Dubit (Credit/Dubit Card)     The Card member must be the Payrol of this policy     We only accept Visa in Materic card |
| PREVIOUS                                                                                                    | NEXT                                                                                                    |

# <section-header><form><form><form>

Step 7: Click "Leave" and proceed to

01 Auto Debit

02 Direct Debit

# Step 8: Fill in your card details to proceed

|                                                                      | ONLINE PAYMENT                                                  |                                        |  |
|----------------------------------------------------------------------|-----------------------------------------------------------------|----------------------------------------|--|
| Payment Summary                                                      |                                                                 |                                        |  |
| Total Amount<br>Payment To<br>Reference No/Payment ID<br>Description | MYR 1.00<br>Ipay88 Test Acco<br>MYEAD0000002<br>UpdateCreditCar | unt - AIA<br>5570 / T133855226122<br>d |  |
|                                                                      | Time                                                            | out in : 04:41                         |  |
| Credit Card Number                                                   |                                                                 | Name on Card                           |  |
| Expiry Date                                                          | *                                                               | CVC/CVV2                               |  |
| Card Issuing Bank Please Select                                      |                                                                 | Card Issuing Country<br>Malaysia       |  |
| Other Card Issuing Bank (optional)                                   |                                                                 |                                        |  |

# Step 9: Key in One Time Password (OTP) and click "Submit"

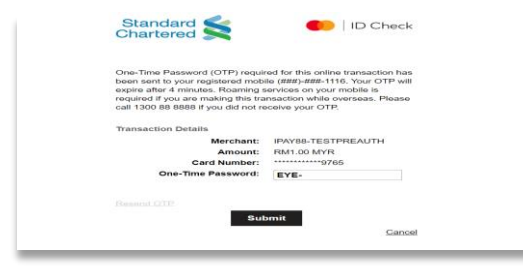

1<sup>st</sup> OTP for card verification – RM1 deduction.

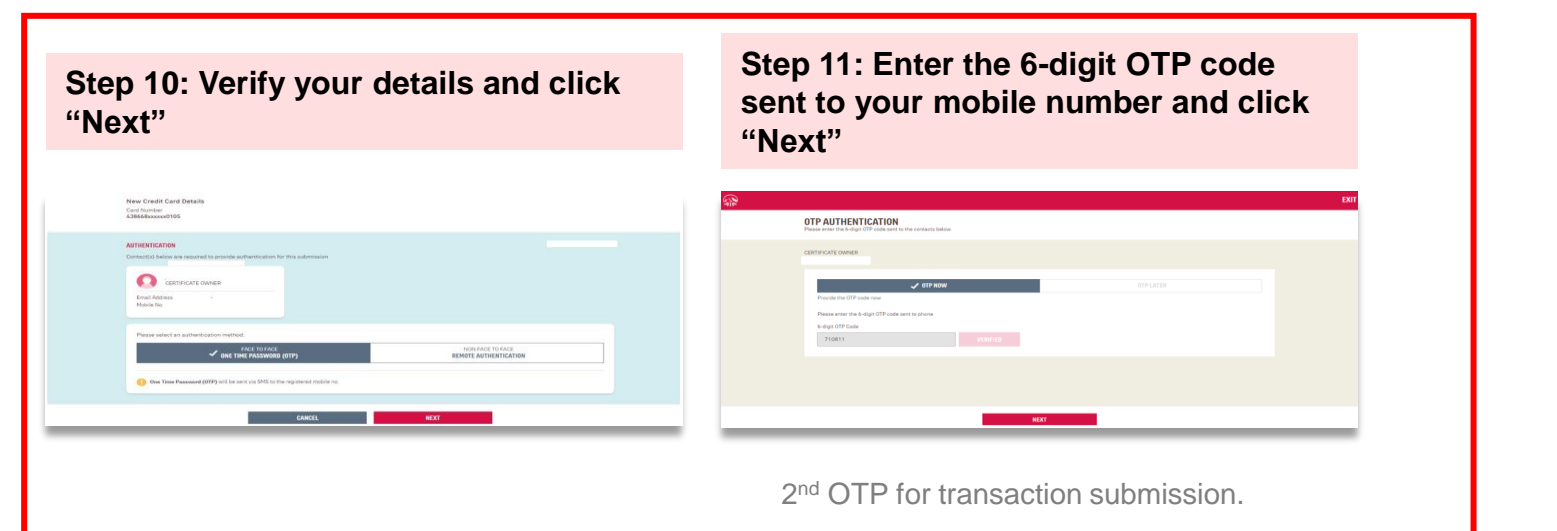

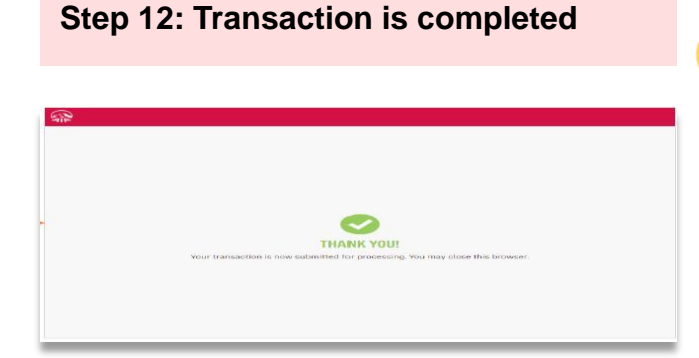

**Email and SMS** will be sent to customers:

- once transaction is submitted;
- once enrollment is successful with "completed" transaction status.

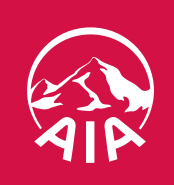

# **Auto/Direct Debit Enrollment Guide**

# 2. Direct Debit (FPX CASA)

- Auto deduction from your Savings/Current Account
- Applicable to all account holders of the Bank listed in the Direct Debit Authorisation (DDA) Form.

Step 1: Visit <u>https://www.aia.com.my/en/help-support/form-library-aia-bhd.html</u> to download the Direct Debit Authorisation (DDA) Form

|                    | OUR<br>Products | AIA<br>VITALITY | WHAT<br>MATTERS | ABOUT AIA | CLAIMS &<br>Support | MYAIA                              | <b>⊕</b> Q | فر      |   |
|--------------------|-----------------|-----------------|-----------------|-----------|---------------------|------------------------------------|------------|---------|---|
| ← CLAIMS & SUPPORT |                 |                 |                 |           |                     |                                    | PRE        | V   NE) | Т |
|                    |                 |                 |                 | F         | ORM                 | LIBRARY                            |            |         |   |
|                    |                 |                 |                 | AIA Bh    | nd. 📋 AIA General   | I Berhad   AIA PUBLIC Takaful Bhd. |            |         |   |
|                    |                 |                 |                 | Claims    | Home Lo             | 1a<br>Requests Others              |            |         |   |

### 1a Click "Requests"

#### **1b** Select the relevant DDA form based on the entity as below:

| Company                 | Form ** Only Original Form will be accepted for processing. **                                                   |
|-------------------------|----------------------------------------------------------------------------------------------------|
| AIA Bhd.                | <ul> <li>AIA BHD Direct Debit AuthorizationForm</li> <li>AIA Vitality Direct Debit Authorization Form</li> </ul> |
| AIA General Berhad      | <u>AIA General Berhad Direct Debit Authorization Form</u>                                                        |
| AIA PUBLIC Takaful Bhd. | FPX Direct Debit Authorization Form                                                                              |

## Step 2: Complete and sign the DDA form

- Ensure **ALL** mandatory fields\* are filled correctly.
- Your signature on the DDA form must be the SAME as per your Bank records.
- Any omission or incorrect details will result in Bank rejection and/or required resubmission of the DDA form which will delay your direct debit enrolment.

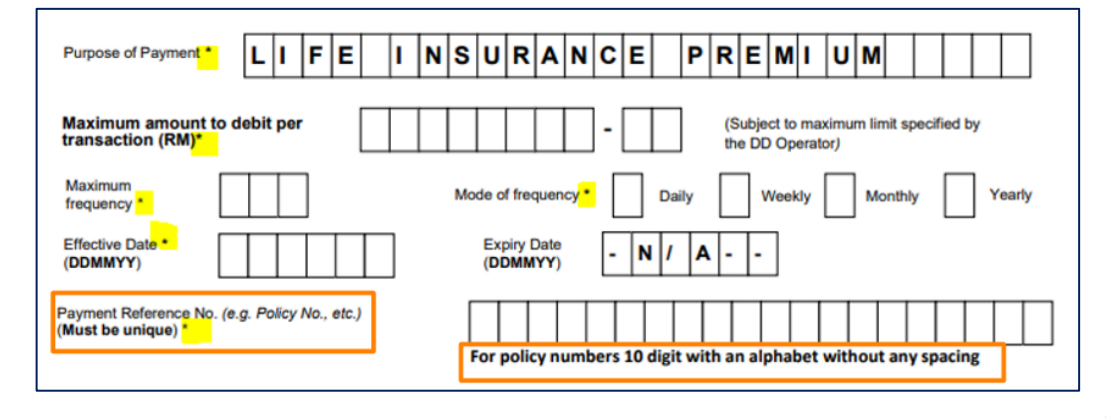

Step 3: Submit the completed form to any AIA Customer Centres nearest to you.

-End-

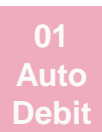

02 Direct D<u>ebit</u>